## Première connexion de la carte Arduino ETAPE 1 : Installation du driver (Windows XP)

1) Télécharger l'environnement de programmation Arduino disponible gratuitement sur http://arduino.googlecode.com/files/arduino-1.0.1-windows.zip

2) Le décompresser sur son disque dur dans le répertoire c:/Program Files.

3) Pour que votre carte Arduino soit compatible avec les produits Technozone5, vous aurez besoin du fichier zippé SHELL\_UNO24.zip si vous avez une carte Arduino Uno ou SHELL\_MEGA24.zip si vous avez une carte Arduino Mega.

Ces fichiers sont disponibles gratuitement sur http://www.techno-zone-51.fr/6-logiciels Télécharger le fichier nécessaire

4) Le décompresser et vous devez obtenir 5 dossiers comme l'écran ci-dessous.

- un interpréteur de commande shell\_mega24

- un ensemble de 3 dossiers DS1307, IRremote, LiquidCrystal\_I2C

- un dossier Guides qui contient 2 manuels complets de l'interpréteur (si vous voulez aller pplus loin)

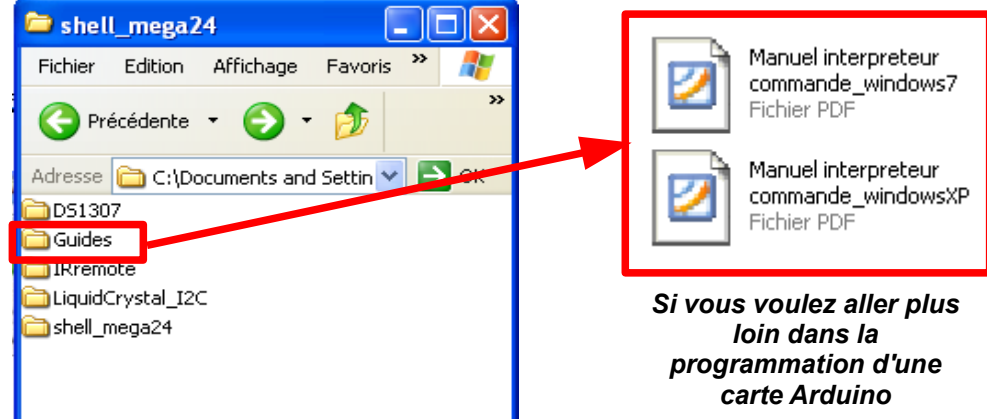

5) Copiez les trois dossiers DS1307, IRremote, LiquidCrystal\_I2C dans le répertoire libraries du logiciel arduino. (C:\Program Files\arduino-1.0\libraries\).

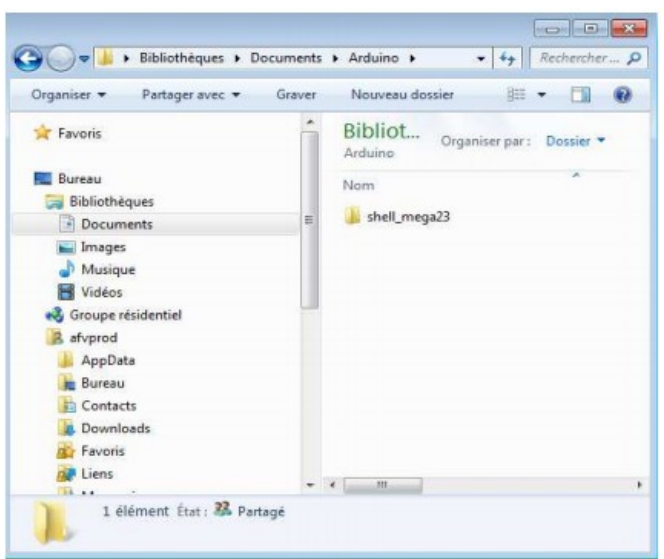

6) Copiez le répertoire SHELL\_MEGA24 dans C:\Mes documents

7) Connectez votre carte à l'aide d'un câble USB à votre ordinateur.

| Assistant Matériel détecté                                                                                                    |
|----------------------------------------------------------------------------------------------------|
| <ul> <li>Assistant Ajout de nouveau matériel<br/>du curse de la constitución du matériel ou sur le site<br/>dindows recherche les logiciels en cours et nis à jour sur votre<br/>dindows Update (avec. votre permission).<br/>Liser notre Déclaration de confidentialité</li> <li>Qui, cette fois seulement</li> <li>Qui, cette fois seulement</li> <li>Qui, maintenant et chaque fois que je connecte<br/>upérphérique</li> <li>Quin, pas pour cette fois</li> <li>Cliquez sur Suivant pour continuer.</li> </ul> |
| < Précédent Suivant> Annuler                                                                                                    |
| pour:       9) Windows demande si un CD<br>d'installation ou une disquette a été<br>fournie. Répondez « Installer à partir<br>d'une liste ou d'un emplacement<br>spécifié (utilisateurs expérimentés) »<br>puis cliquez suivant.         écute ?       •         écute ?       •         écute ?       •         écute ?       •         placement spécifié       •                                                                                                    |
| > Annuler                                                                                                    |
| Assistant Matériel détecté                                                                                                    |
| Choisissez vos options de recherche et d'installation                                                                                                    |
|                                                                                                    |

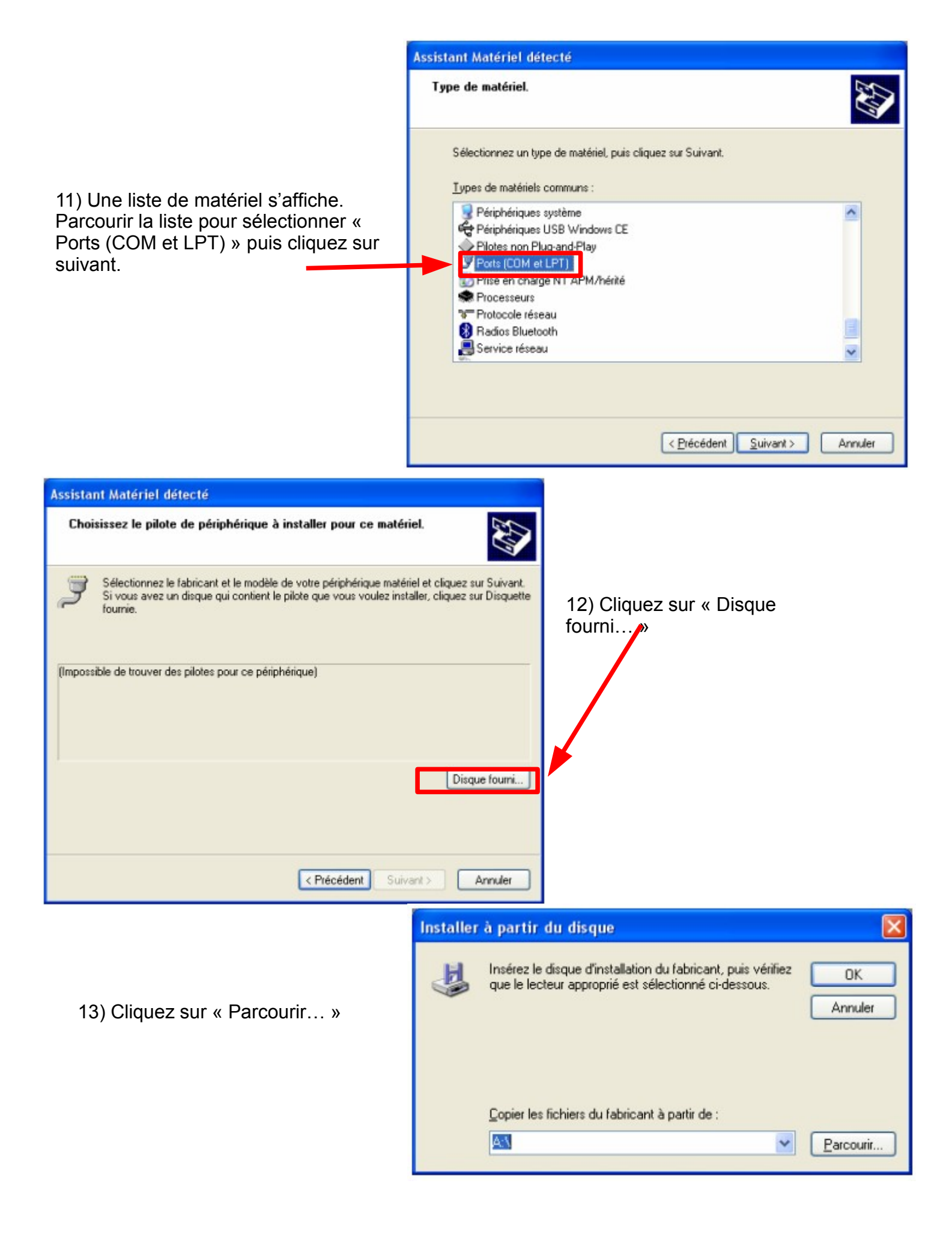

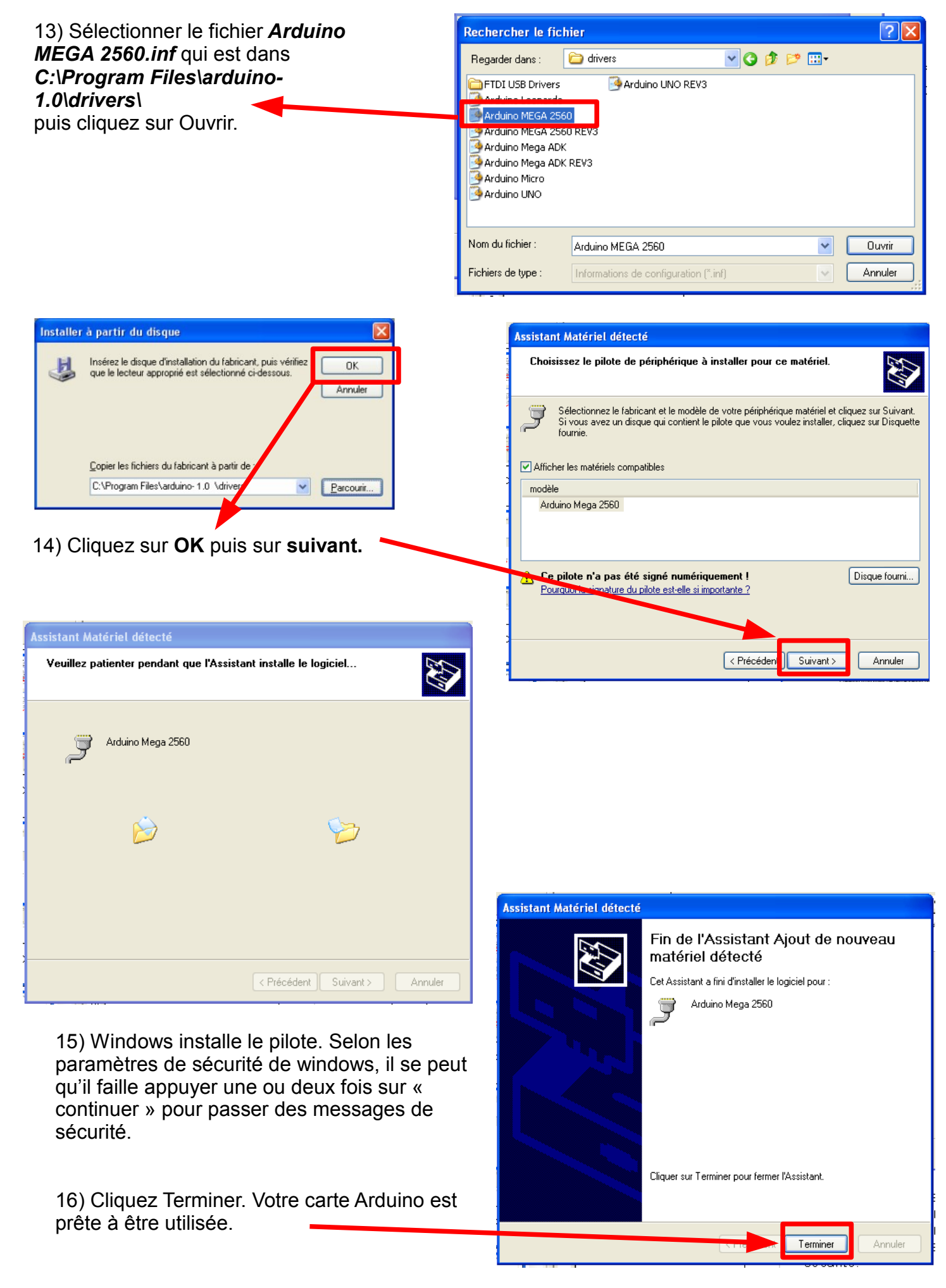

## ETAPE 1 : Installation du driver (Windows 7)

1) Télécharger l'environnement de programmation Arduino disponible gratuitement sur http://arduino.googlecode.com/files/arduino-1.0.1-windows.zip

2) Le décompresser sur son disque dur dans le répertoire c:/Programmes

3) Pour que votre carte Arduino soit compatible avec les produits Technozone5, vous aurez besoin du fichier zippé SHELL\_UNO24.zip si vous avez une carte Arduino Uno ou SHELL\_MEGA24.zip si vous avez une carte Arduino Mega.

Ces fichiers sont disponibles gratuitement sur http://www.techno-zone-51.fr/6-logiciels Télécharger le fichier nécessaire

4) Le décompresser et vous devez obtenir 5 dossiers comme l'écran ci-dessous.

- un interpréteur de commande shell\_mega24

- un ensemble de 3 dossiers DS1307, IRremote, LiquidCrystal\_I2C

- un dossier Guides qui contient 2 manuels complets de l'interpréteur (si vous voulez aller pplus loin)

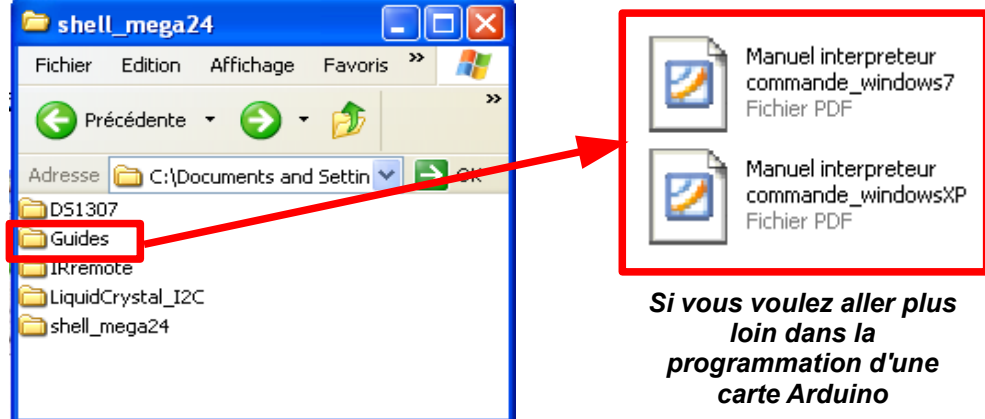

5) Copiez les trois dossiers DS1307, IRremote, LiquidCrystal\_I2C dans le répertoire libraries du logiciel arduino. (C:\Programmes\arduino-1.0\libraries\).

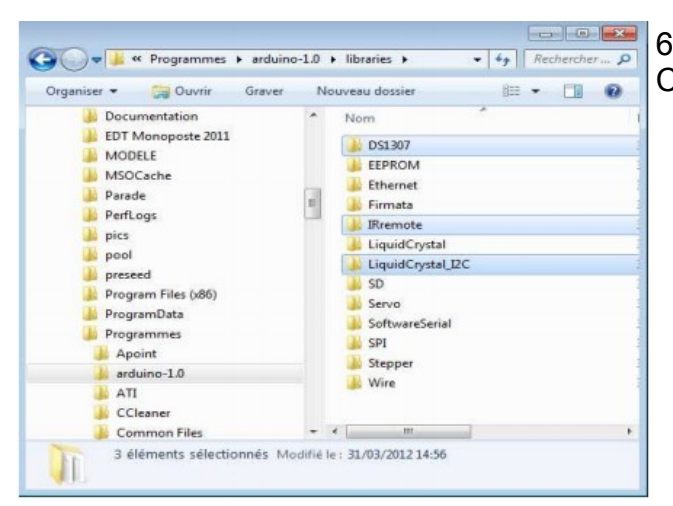

6) Copiez le répertoire SHELL\_MEGA24 dans C:\Documents\

7) Connectez votre carte à l'aide d'un câble USB à votre ordinateur. 8) Lors de la première connexion d'une carte. l'ordinateur détecte un nouveau périphérique.

Si Windows ne reconnaît pas l'interface et affiche le message ci-dessous.

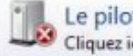

Le pilote de périphérique n'a pas pu être installé 🔌 🗙 Cliquez ici pour obtenir des détails.

🖕 🕕 🚍 😭

Système Afficher la quantité de mémoire RAM et la vitesse du processeur Afficher l'indice de performance Windows Autoriser l'accès à distance Afficher le nom de cet ordinateur Gestionnaire de périphériques

Le plus simple est ensuite de se placer dans le gestionnaire de périphériques.

Cliquez sur Démarrer puis Panneau de configuration puis Système et sécurité. Dans Système, cliquez sur Gestionnaire de périphériques.

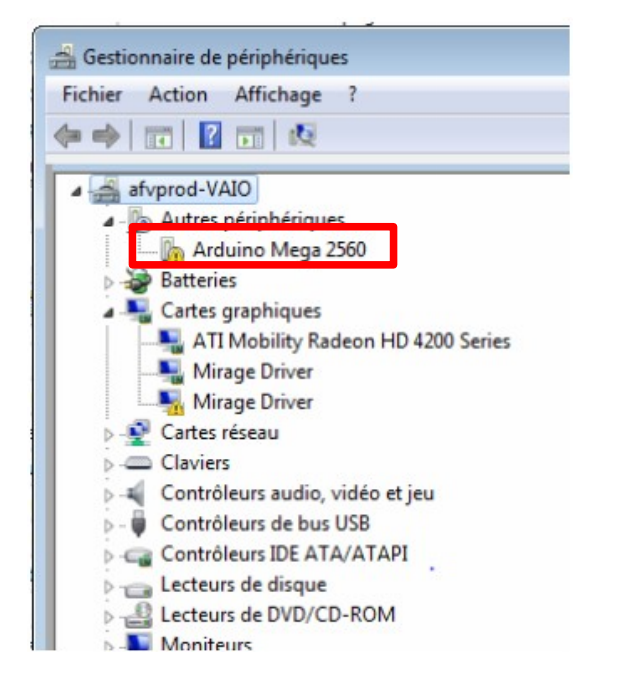

9) Dans la liste des périphériques doit apparaître la carte Arduino. Faites un clic droit sur ce périphérique puis cliquer sur « Mettre à jour le pilote »

10) Cliquez sur « Rechercher un pilote sur mon ordinateur »

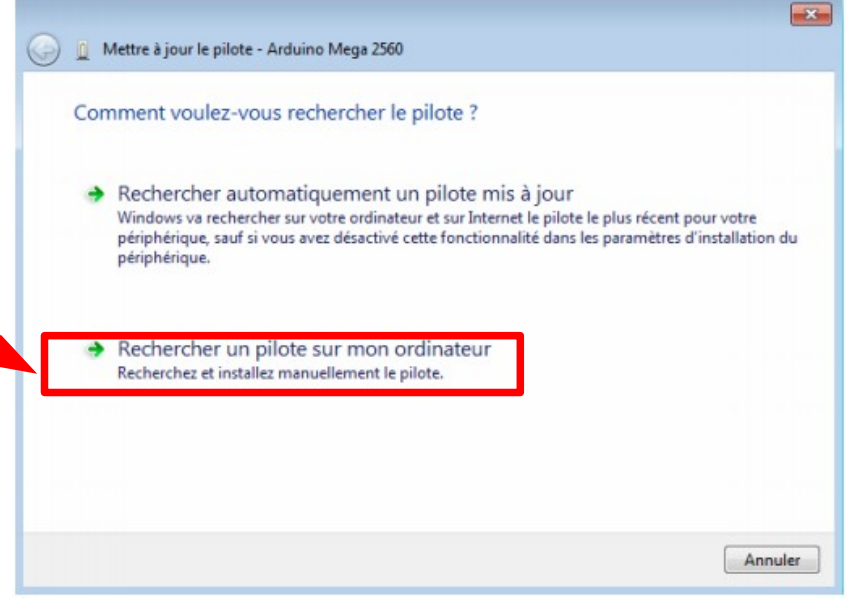

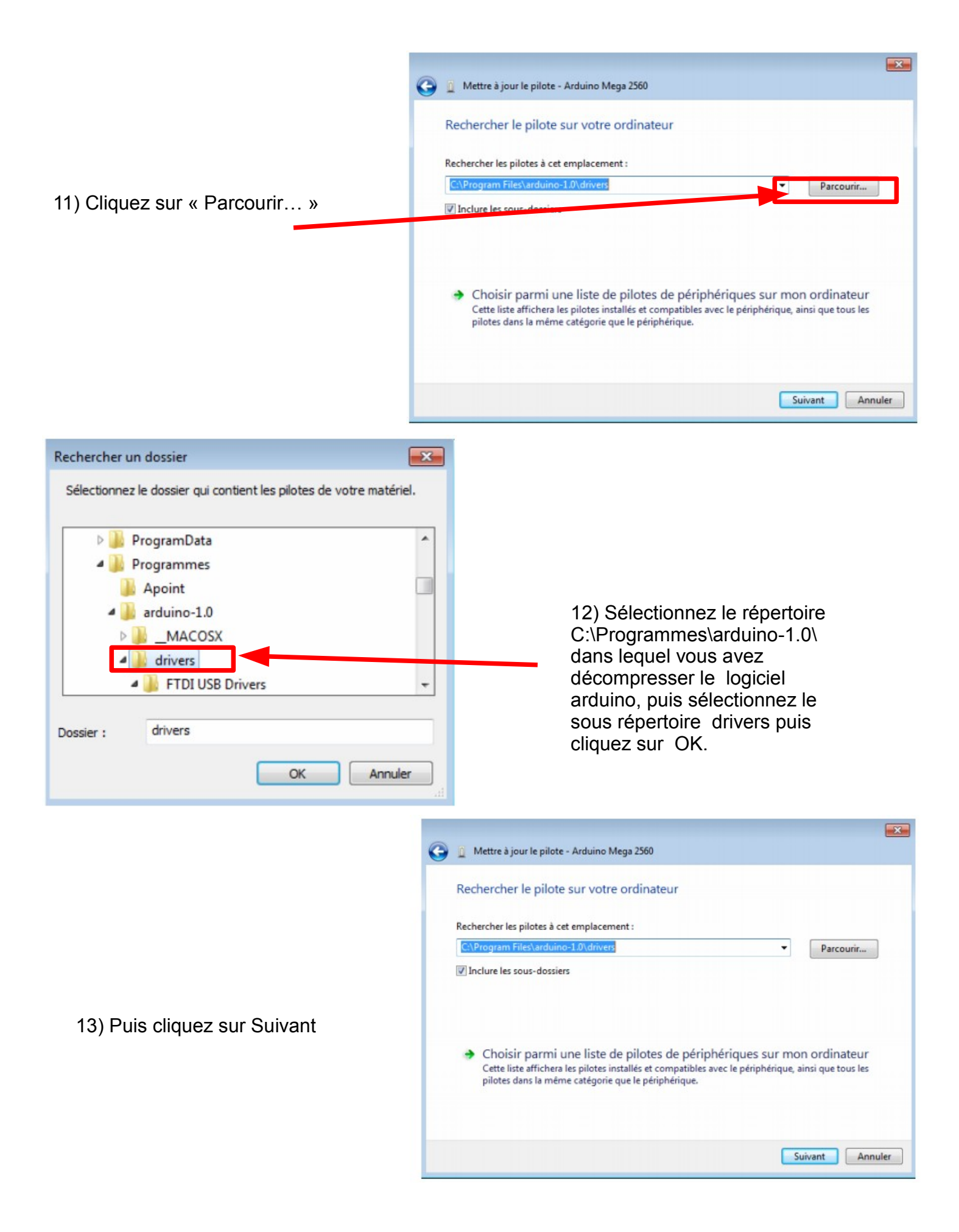

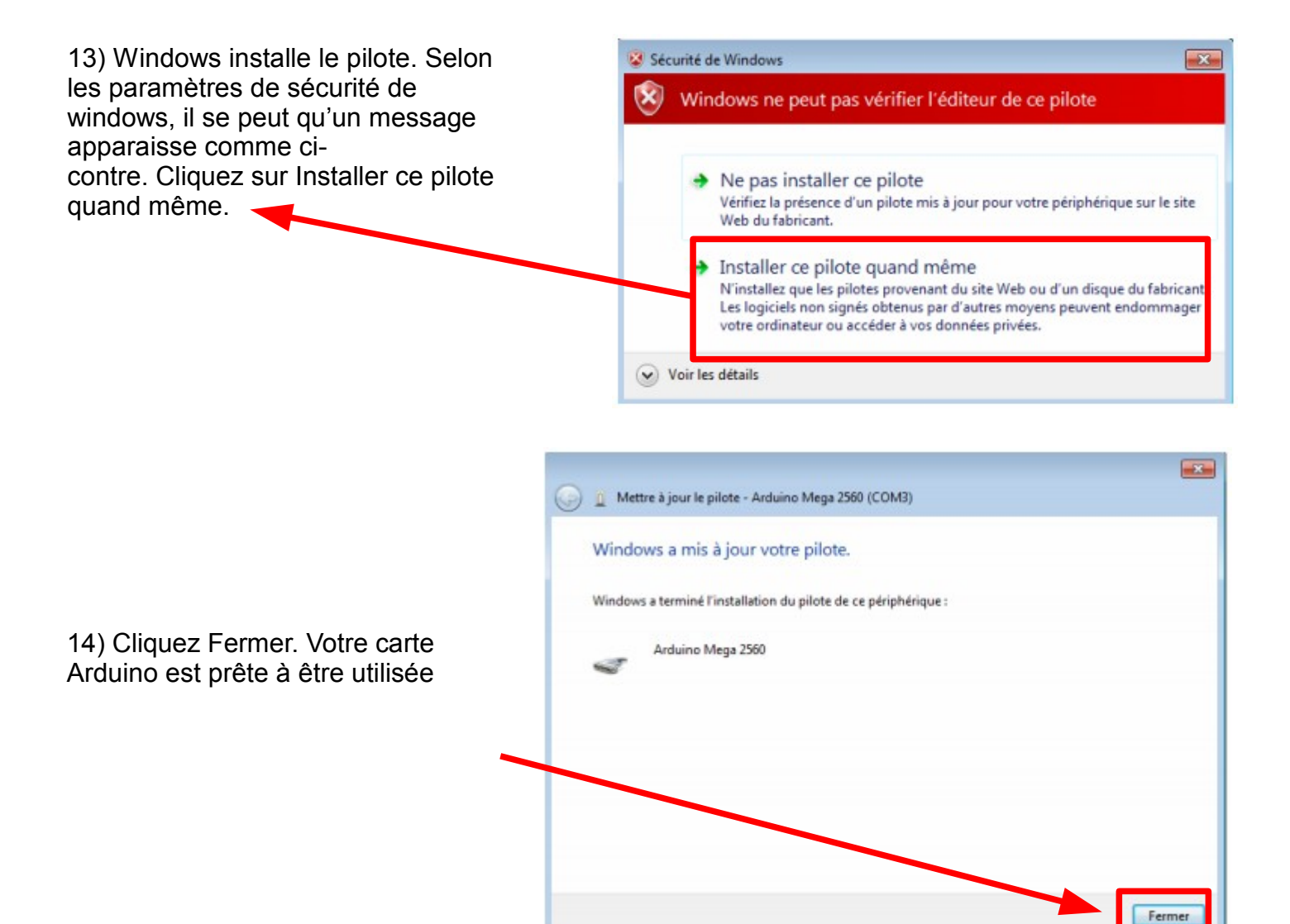